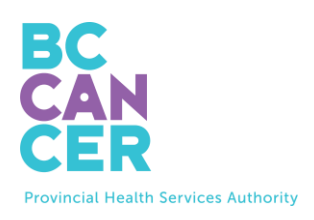

# Як замовити набір для самостійного скринінгу на рак шийки матки

## Покрокова інструкція

Також доступна іншими мовами.

### Знайдіть код замовлення набору (kit order code)

1. Код замовлення набору вказаний у листі щодо скринінгу на рак шийки матки від BC Cancer (див. нижче).

| Get your Free Cervix Self-Screening Kit |           |                      |                                                                    |  |  |
|-----------------------------------------|-----------|----------------------|--------------------------------------------------------------------|--|--|
| To book online:                         | in kez in | Your kit order code: | To book by phone:                                                  |  |  |
| Scan this QR code or visit:             |           | ABC-01234567-DEF     | Please call: 1-877-702-6566                                        |  |  |
| screeningbc.ca/request-kit              |           |                      | Monday to Friday: 8:00 am – 5:30 pm<br>Saturday: 8:30 am – 4:30 pm |  |  |

#### Введіть код замовлення набору

2. На вебсайті введіть код у віконці, на яке вказує стрілка.

# Request a Cervix Self-Screening Kit

To get started, please enter the Kit Order Code provided in your letter from BC Cancer Screening.

| Kit Order Code                     |                              |           |         |  |
|------------------------------------|------------------------------|-----------|---------|--|
| XXX-XXXXXXXX-XXX                   |                              |           |         |  |
| <u>I do not have a Kit Order C</u> | Code                         |           |         |  |
| <u>Get step-by-step instructic</u> | ons (translations available) |           |         |  |
| I'm not a robot                    | reCAPTCHA<br>Privacy - Terms |           |         |  |
|                                    |                              | Start Kit | Request |  |

- Після введення коду поставте галочку у віконці «Я не робот» («I'm not a robot») і дотримуйтесь інструкцій для автентифікації.
- 4. Натисніть фіолетову кнопку «Відправити запит на отримання набору» («Start Kit Request»), щоб перейти на наступну сторінку.

#### Підтвердьте свою відповідність критеріям

5. Виберіть принаймні один варіант, що відповідає вашій ситуації, і натисніть кнопку «Надіслати» («Submit»).

|             | <b>Confirm Your</b>                                      | <b>Cervix Screer</b>                      | ning Eligibility         | ,               |
|-------------|----------------------------------------------------------|-------------------------------------------|--------------------------|-----------------|
| 8 —         | <b>(</b>                                                 | (P)                                       |                          |                 |
| Eligibility | Address                                                  | Provider                                  | Review                   | Finish          |
|             | Select all that appl                                     | y to you and press Subm                   | it:                      |                 |
|             | Note: We will not keep a rec<br>update your information. | ord of your selection unless you indica   | ate you would like us to |                 |
|             | I have had my cervix rem                                 | oved (e.g. total hysterectomy)            |                          |                 |
|             | I have had cervix screening                              | ng (Pap test or self-screening) in the la | ast 3 months             | Виберіть        |
|             | I am currently experienci                                | ng symptoms, pregnant or using a pe       | ssary                    | відповідний(-і) |
|             | I have had cervical cancer                               |                                           |                          | варіант(-и).    |
|             | None of the above                                        |                                           |                          |                 |
|             | If you don't liv                                         | Submit                                    | -screening kit           |                 |

6. ІЯкщо ви вибрали «Жоден із зазначених варіантів» («None of the above»), ви перейдете на наступну сторінку. В іншому разі вам буде надана інформація щодо вашого статусу стосовно скринінгу на рак шийки матки.

#### Підтвердьте інформацію про замовлення набору

 Введіть або перегляньте свої персональні дані, включно з іменем, адресою доставки, номером телефону та електронною адресою, а потім натисніть кнопку «Продовжити» («Continue»).

|                                                           | Confirm Yo                                                                                                    | ur Kit Order I                                                                                                    | nformation                                                                  |                              |                                                       |
|-----------------------------------------------------------|----------------------------------------------------------------------------------------------------|----------------------------------------------------------------------------------------------------|-----------------------------------------------------------------------------|------------------------------|-------------------------------------------------------|
| Eligibility                                               | Address                                                                                                    | Provider                                                                                                    | Review                                                                      | Finish                       |                                                       |
| Rame<br>Delivery Address<br>Phone Rumber<br>Email Address | We use this information to m<br>about screening.<br>Name on your Driver's Lice<br>Legal Last Name<br>TESTEAT-IN-CERVIXPORTAL<br>Legal First Name<br>TESTEN-PROMOTIONS<br>If your name is incorrect, plass<br>Preferred First Name (opt | all you your self-screening kit, comm<br>nse or BC ID used to find your health<br>e contact the <u>Ministry of Health</u> to update<br><b>ional)</b> | unicate with you if a kit cannot be se<br>i record.<br>your name with them. | nt and/or follow-up with you | Переконайтес<br>я, що вся<br>інформація<br>правильна. |

|        |             | Delivery Address                                                                  |                                                                                                    |                            |                     |
|--------|-------------|-----------------------------------------------------------------------------------|----------------------------------------------------------------------------------------------------|----------------------------|---------------------|
|        |             | Mailing Address Line 1*                                                           |                                                                                                    |                            |                     |
|        |             | 123 Test Address                                                                  |                                                                                                    |                            |                     |
|        |             | Mailing Address Line 2 (optional                                                  | )                                                                                                    |                            |                     |
| Nam    | P           | Unit 415                                                                          |                                                                                                    |                            |                     |
|        |             | City*                                                                             | _                                                                                                    |                            |                     |
| ¥      |             | Vancouver                                                                         | ]                                                                                                    |                            |                     |
| Deliv  | ery Address | Province                                                                          | _                                                                                                    |                            |                     |
|        |             | BC                                                                                |                                                                                                    |                            |                     |
| Phon   | ne Number   | Postal Code*                                                                      | _                                                                                                    |                            |                     |
| $\sim$ |             | V5Z 1H1                                                                           |                                                                                                    |                            |                     |
| Emai   | il Address  | The address above will be used to mail<br>correct mailing address to receive your | you a screening kit. If you made changes, please contact the <u>Ministry of Health</u> to ch<br>results there. | heck they have your        |                     |
|        |             |                                                                                   |                                                                                                    |                            |                     |
|        |             |                                                                                   |                                                                                                    |                            |                     |
|        |             |                                                                                   |                                                                                                    |                            | 1                   |
|        |             | Phone                                                                             |                                                                                                    |                            |                     |
|        |             | You must provide at least one phone no                                            | umber                                                                                                    |                            |                     |
|        |             | Home Phone                                                                        | 7                                                                                                    |                            |                     |
|        |             | (004) 111-1111                                                                    |                                                                                                    |                            |                     |
| Nam    | e           | Mobile Phone                                                                      |                                                                                                    |                            |                     |
| 6      |             | (778) 222-2222                                                                    |                                                                                                    |                            |                     |
| Deliv  | ery Address | If you made changes, please contact th                                            | e Ministry of Health to update your information. Changing your phone number abo                                | we will not update it with |                     |
|        |             | and ministry of recents.                                                          |                                                                                                    |                            | J                   |
| Dhan   | a Number    |                                                                                   |                                                                                                    |                            |                     |
| Phon   | ne Number   | Email                                                                             |                                                                                                    |                            |                     |
| $\sim$ |             | Update your email address                                                         |                                                                                                    |                            |                     |
| Emai   | il Address  | Email*                                                                            |                                                                                                    |                            |                     |
|        |             | myname@example.com                                                                |                                                                                                    |                            |                     |
|        |             | Re-enter Email*                                                                   |                                                                                                    |                            |                     |
|        |             | myname@example.com                                                                |                                                                                                    |                            |                     |
|        |             |                                                                                   |                                                                                                    |                            | J                   |
|        |             |                                                                                   |                                                                                                    |                            |                     |
|        |             |                                                                                   |                                                                                                    | після вв                   | едення або          |
|        |             |                                                                                   | Continue                                                                                                    | 22000000                   |                     |
|        |             |                                                                                   |                                                                                                    | заверше                    | сния перевірки всіх |
|        |             |                                                                                   |                                                                                                    |                            | ацих цатисціть      |
|        |             |                                                                                   |                                                                                                    | ваших д                    |                     |
|        |             |                                                                                   |                                                                                                    | «Продо                     | зжити» («Continue») |
|        |             |                                                                                   |                                                                                                    | тродо                      |                     |
|        |             |                                                                                   |                                                                                                    |                            |                     |

# Надайте інформацію про свого постачальника первинної медичної

8. Далі ми запитаємо, чи маєте ви наразі постачальника первинної медичної допомоги (сімейного лікаря, практикуючу медсестру тощо). Наявність постачальника первинної медичної допомоги не є обов'язковою для замовлення набору.

| Provide Your Primary Care Provider Information |                                        |                                          |                                     |                  |  |  |  |
|------------------------------------------------|----------------------------------------|------------------------------------------|-------------------------------------|------------------|--|--|--|
| Eligibility                                    | Address                                | Provider                                 | Review                              | Finish           |  |  |  |
| Do you currently hav<br>receive your results?  | ve a primary care provid               | er (e.g. family doctor, nur              | se practitioner, midwife,           | clinic) in BC to |  |  |  |
| Yes No                                         |                                        |                                          |                                     |                  |  |  |  |
| You do not need a primary care                 | e provider to participate. If you need | follow-up after screening you will be li | nked to a clinic in your community. |                  |  |  |  |

9. Якщо ви відповісте «Ні» («No»), ви перейдете на наступну сторінку.

10. Якщо ви відповісте «Так» («Yes»), з'явиться новий розділ для введення інформації про вашого постачальника первинної медичної допомоги.

| Prov                                        | /ide Your Prin                         | nary Care Pro                           | vider Informa                        | tion             |
|---------------------------------------------|----------------------------------------|-----------------------------------------|--------------------------------------|------------------|
| Eligibility                                 | Address                                | Provider                                | Review                               | Finish           |
| Do you currently have receive your results? | ve a primary care provid<br>?          | er (e.g. family doctor, nu              | rse practitioner, midwife,           | clinic) in BC to |
| Yes No                                      |                                        |                                         |                                      |                  |
| You do not need a primary car               | e provider to participate. If you need | follow-up after screening you will be l | inked to a clinic in your community. |                  |
| Search for your Prim                        | nary Care Provider                     |                                         |                                      |                  |
| Fill out one or more field(s)               |                                        |                                         |                                      |                  |
| Last Name                                   |                                        |                                         |                                      |                  |
| e.g. Smith                                  |                                        |                                         |                                      |                  |
| First Name                                  |                                        |                                         | Ввеліть всю                          | відому вам       |
| e.g. Jane                                   |                                        |                                         | восдно вею                           | ыдоту ват        |
| Clinic Address or Clinic Name               |                                        |                                         | інформацію                           | про вашого       |
| e.g. 123 Street or First Medic              | al Clinic                              |                                         |                                      |                  |
| City/Town                                   |                                        |                                         | — постачальни                        | ка первинног     |
| e.g. Vancouver                              |                                        |                                         | медичної до                          | помоги.          |
| Phone Number                                |                                        |                                         |                                      |                  |
| (XXXX) XXXX-XXXX (XXXX)                     |                                        |                                         |                                      |                  |
| Clear all                                   | earch                                  |                                         |                                      |                  |

- 11. Введіть доступні вам дані та натисніть кнопку «Пошук» («Search»). Вам не потрібно заповнювати всі поля, якщо ви не впевнені в деяких деталях.
- 12. Ви побачите список постачальників первинної медичної допомоги, які відповідають наданій вами інформації. Виберіть вашого постачальника первинної медичної допомоги та натисніть кнопку «Продовжити» («Continue»).

| Eligibility                             | Address                 | Provider                                   | Review                   | Enish        |
|-----------------------------------------|-------------------------|--------------------------------------------|--------------------------|--------------|
| Refine Results                          | 1 Primary<br>scroll dow | Care Provider(s) found.<br>In to continue. | Select your provider and | address then |
| Fill out one or more field(s)           | PLISBVDU                | IAGGER                                     |                          | 4            |
| Last Name                               | PLIB VDO,               | DINETREE MEDICAL ACODINE DO Y              | ANCOUNT ROUTER BOUT      |              |
| PLISBVDU                                | Phone:                  | 604-789-7878                               | MINCOUVER, DC VOC TOT    |              |
| First Name                              |                         |                                            |                          |              |
| e.g. Jane                               |                         |                                            |                          |              |
| Clinic Address or Clinic Name           | My prima                | ary care provider and/or address is        | not listed               |              |
| e.g. 123 Street or First Medical Clinic |                         |                                            |                          |              |
| City/Town                               |                         |                                            |                          |              |
| e.g. Vancouver                          |                         |                                            |                          |              |
| Phone Number                            |                         |                                            |                          |              |
| 0000 1000-1000 (1000)                   |                         |                                            |                          |              |
| Clear all Search                        |                         |                                            |                          |              |
|                                         |                         | Continue                                   |                          |              |

# Drive and Care Drewider Cearch Decults

- 13. Якщо ваш постачальник первинної медичної допомоги не відображається у списку, спробуйте ввести більше даних у полі «Уточнити результати» («Refine Results»).
- 14. Якщо ваш постачальник первинних медичних послуг досі не відображається, виберіть варіант «Мого сімейного лікаря та/або адресу не вказано» («My primary care provider and/or address is not listed») та введіть інформацію вручну перед тим, як натиснути кнопку «Продовжити» («Continue»).

| Eligibility                   | Address          | Provider                                     | Review                                                | - O           |
|-------------------------------|------------------|----------------------------------------------|-------------------------------------------------------|---------------|
| Refine Results                | 0 Primary        | Care Provider(s) found.                      |                                                       |               |
| Fill out one or more field(s) | No results for   | ind                                          |                                                       |               |
| Last Name                     | My prima         | ry care provider and/or address is a         | uot listed                                            |               |
| PLISBVDU                      | Name of Prim     | arv Care Provider*                           |                                                       |               |
| First Name                    | e.g. family d    | octor: nurse practitioner: midwife           |                                                       |               |
| e.g. Jane                     | Note: If you dor | 't see a specific primary care provider at y | ur clinic, write "NA" above and fill in fields below. | 2             |
| Clinic Address or Clinic Name | Name of Clini    | c*                                           |                                                       | заповніть цеи |
| 123 street                    | e.g. First Me    | dical Clinic                                 |                                                       |               |
| City/Town                     | Clinic's Phone   | Number*                                      |                                                       | розділ.       |
| Vancouver                     | (XOOX) XOX-XO    | XX                                           |                                                       |               |
| Phone Number                  | If we are unable | e to find your primary care provider you wil | be linked to a clinic in your community for follow u  | ip if needed. |
| (XXX) XXX-XXXX                |                  |                                              |                                                       |               |
| Clear all Search              |                  | Continue                                     |                                                       |               |

#### Primary Care Provider Search Results

#### Підтвердьте деталі замовлення на отримання набору

15. Перегляньте всю надану інформацію перед тим, як зробити запит на отримання набору. Ви можете натиснути кнопку «Редагувати» («Edit»), щоб виправити помилки.

|                                                                           | Confirr                   | m Kit Request              | Details                    |         |  |
|---------------------------------------------------------------------------|---------------------------|----------------------------|----------------------------|---------|--|
| Eligibility                                                               | Address                   | Provider                   | Review                     | Finish  |  |
| Your kit has NO                                                           | ۲ been requested yet. Ple | ease review your details b | efore submitting the kit r | equest. |  |
| Name<br>TESTFN-PROMOTIONS TESTP                                           | AT-LN-CERVIXPORTAL        |                            |                            | Edit    |  |
| Delivery Address<br>123 Test Address<br>Unit 415<br>Vancouver, BC V5Z 1H1 |                           |                            |                            |         |  |
| <b>Email</b><br>test@gmail.com                                            |                           |                            |                            |         |  |
| Phone Numbers<br>Home: (604) 111-1111<br>Mobile: (778) 222-2222           |                           |                            |                            |         |  |
| Primary Care Provider<br>Tho<br>Pinetree Medical<br>123) 456-7891         |                           |                            |                            | Edit    |  |
|                                                                           |                           | Submit Kit Request         |                            |         |  |

16. Коли переконаєтеся, що всі дані правильні, натисніть кнопку «Надіслати запит на отримання набору» («Submit Kit Request»), щоб замовити набір.